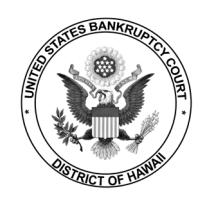

Once the court installs NextGen, your upgraded PACER account must be linked to your CM/ECF filing account to create one Central Sign-On account. This will only need to be done once. Follow the steps listed below.

### Linking Your PACER Account and CM/ECF Account

- **STEP 1** Go to Hawaii Bankruptcy Court's website: <u>http://www.hib.uscourts.gov</u>
- STEP 2 Click on E-Filing (CM/ECF)

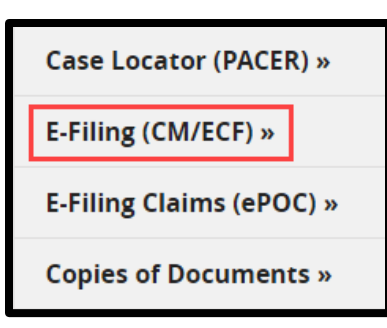

**STEP 3** Click **District of Hawaii – Document Filing System**.

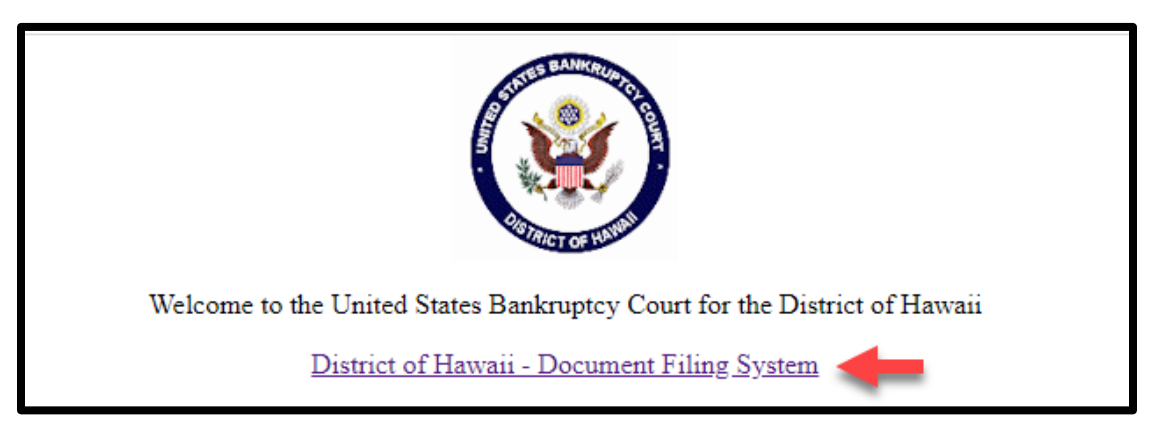

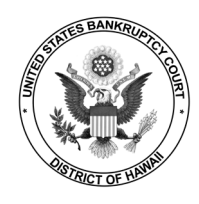

### **STEP 4** Login with your individual **<u>PACER</u>** username and password.

**Important Note:** Do not login using a shared firm account as you will lock out all other attorneys from your firm. All filers must have their own *individual* PACER account.

| Hawaii Bankruptcy Court (test) Login     * Required Information |                                                          |  |  |  |  |
|-----------------------------------------------------------------|----------------------------------------------------------|--|--|--|--|
| Username *                                                      |                                                          |  |  |  |  |
| Password *                                                      |                                                          |  |  |  |  |
| Client Code                                                     |                                                          |  |  |  |  |
|                                                                 | Login Clear                                              |  |  |  |  |
| Forgot passwe                                                   | ord?   <u>Forgot username?</u>   <u>Need an account?</u> |  |  |  |  |

**STEP 5** After logging in, you will notice the limited menu bar. You have accessed PACER for *viewing* documents. Follow the remaining steps to link your accounts for *filing* access.

Click Utilities > NextGen Release 1.1 Menu Items > Link a CM/ECF account to my PACER account.

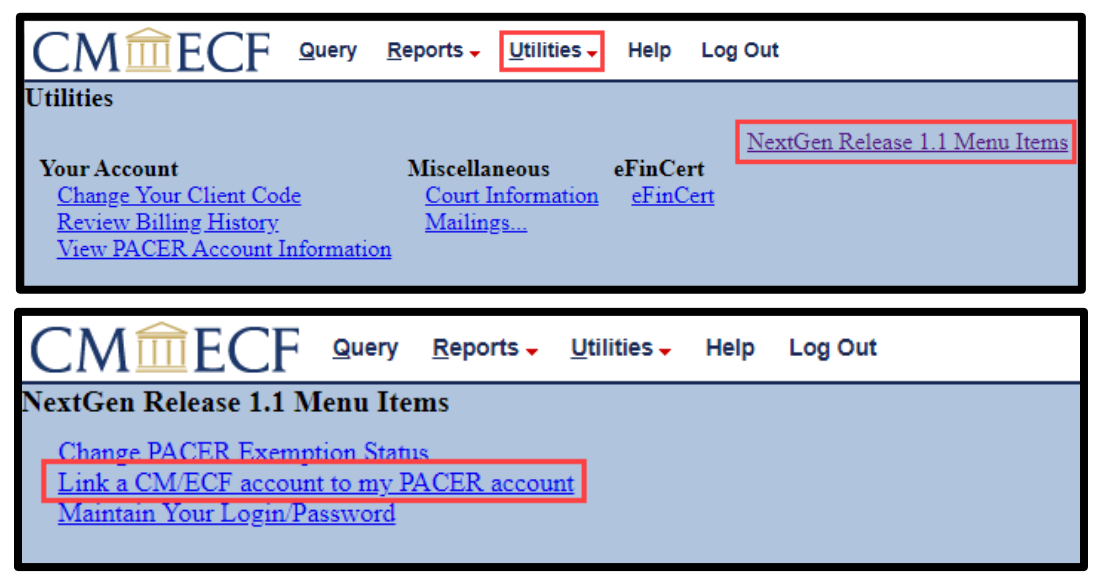

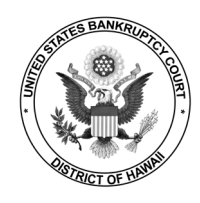

# **STEP 6** Enter your <u>CM/ECF</u> credentials in the CM/ECF login and CM/ECF password fields. Click Submit.

| CM <sup>1</sup> ECF                                                                                                    | <u>Q</u> uery | <u>R</u> eports - | Utilities 🗸   | Help      | Log Out  |  |  |  |
|----------------------------------------------------------------------------------------------------|---------------|-------------------|---------------|-----------|----------|--|--|--|
| Link a CM/ECF acco                                                                                                    | ount to r     | ny PACER          | account a     |           |          |  |  |  |
|                                                                                                    |               |                   |               |           |          |  |  |  |
| This utility links your PA                                                                                                    | CER accou     | int with your     | e-filer accou | nt in thi | s court. |  |  |  |
| If you use CM/ECF for PACER only, no action is necessary.                                                                                                    |               |                   |               |           |          |  |  |  |
| If you had a CM/ECF e-filing account in this court before the court converted to NextGen CM/ECF, enter your old CM/ECF login and password below and press Submit. You will be prompted to confirm that you want to link your PACER account to your old CM/ECF e-filing account. Press Submit to link the accounts (or go back if the names don't match). |               |                   |               |           |          |  |  |  |
| CM/ECF login:                                                                                                    |               |                   |               |           |          |  |  |  |
| CM/ECF password:                                                                                                    |               |                   |               |           |          |  |  |  |
|                                                                                                    |               |                   |               |           |          |  |  |  |
| Submit Clear                                                                                                    |               |                   |               |           |          |  |  |  |

## **STEP 7** Verify that the CM/ECF account and PACER account listed are accurate. If so, click **Submit**.

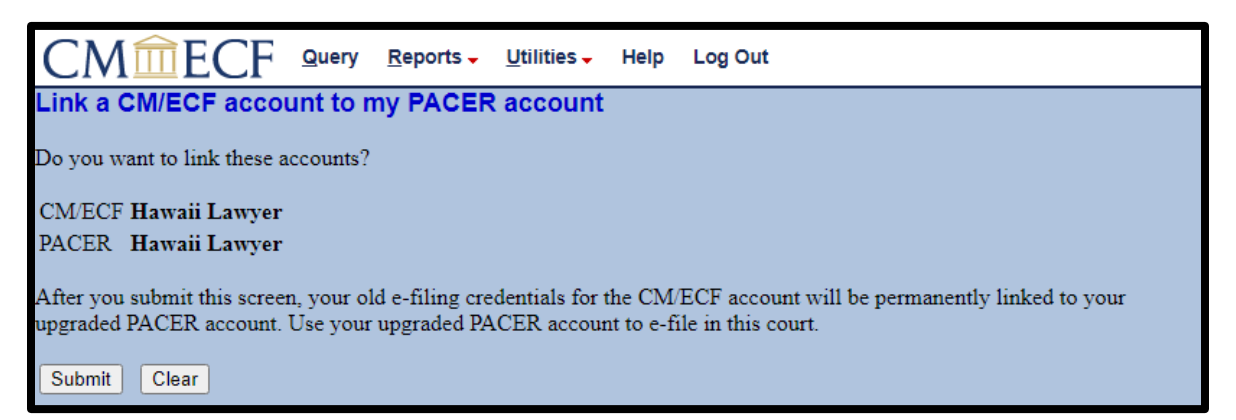

**Note:** Make sure you are linking to your *individual* PACER account; otherwise you will lock out all other attorneys from your firm.

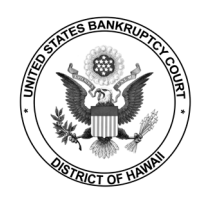

**STEP 8** You have successfully linked your account. You will now use only your PACER account to access both PACER and CM/ECF for this court.

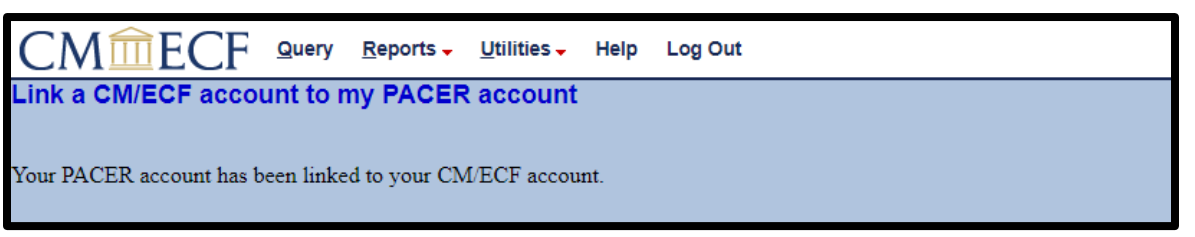

**STEP 9** To see the **Bankruptcy** and **Adversary** menu items, refresh the page by selecting any other menu choice (except **Logout**).

| CM <sup>m</sup> ECF                                                                                  | Jery <u>R</u> eports <del>-</del>  | Utilities - Help               | Log Out       |                   |                     |                 |      |         |  |
|----------------------------------------------------------------------------------------------------|------------------------------------|--------------------------------|---------------|-------------------|---------------------|-----------------|------|---------|--|
| Link a CM/ECF account to my PACER account Your PACER account has been linked to your CM/ECF account. |                                    |                                |               |                   |                     |                 |      |         |  |
|                                                                                                    |                                    |                                |               |                   |                     |                 |      |         |  |
| CMmECF                                                                                               | Ba <u>n</u> kruptcy <mark>→</mark> | <u>A</u> dversary <del>-</del> | <u>Q</u> uery | <u>R</u> eports 🗸 | <u>U</u> tilities 🗸 | Sear <u>c</u> h | Help | Log Out |  |
| Reports                                                                                              |                                    |                                |               |                   |                     |                 |      |         |  |
| Claims Pagister                                                                                      | oOrd                               | CHA                            | P Chambe      | er Presets        |                     |                 |      |         |  |
| Docket Report                                                                                        | <u>eOr</u>                         | ders                           |               |                   |                     |                 |      |         |  |
| Written Opinions                                                                                     |                                    |                                |               |                   |                     |                 |      |         |  |
| Claims Activity                                                                                      |                                    |                                |               |                   |                     |                 |      |         |  |
| List of Creditors                                                                                    |                                    |                                |               |                   |                     |                 |      |         |  |
| Summary of ECF Activ                                                                                 | ity Report                         |                                |               |                   |                     |                 |      |         |  |
|                                                                                                    |                                    |                                |               |                   |                     |                 |      |         |  |

### **Important Reminders**

- You will now use your PACER username and password to login to both PACER and CM/ECF.
- This is a one-time process for Hawaii Bankruptcy Court.
- You will need to complete this process for any additional NextGen court in which you file electronically. Hawaii District Court is scheduled to upgrade to NextGen on November 15, 2021.

### Need help? Contact the CM/ECF HelpDesk at (808) 523-7373.